## Últimas mejoras de EvilFOTO

### Versión Vanuatu 07.06.2011

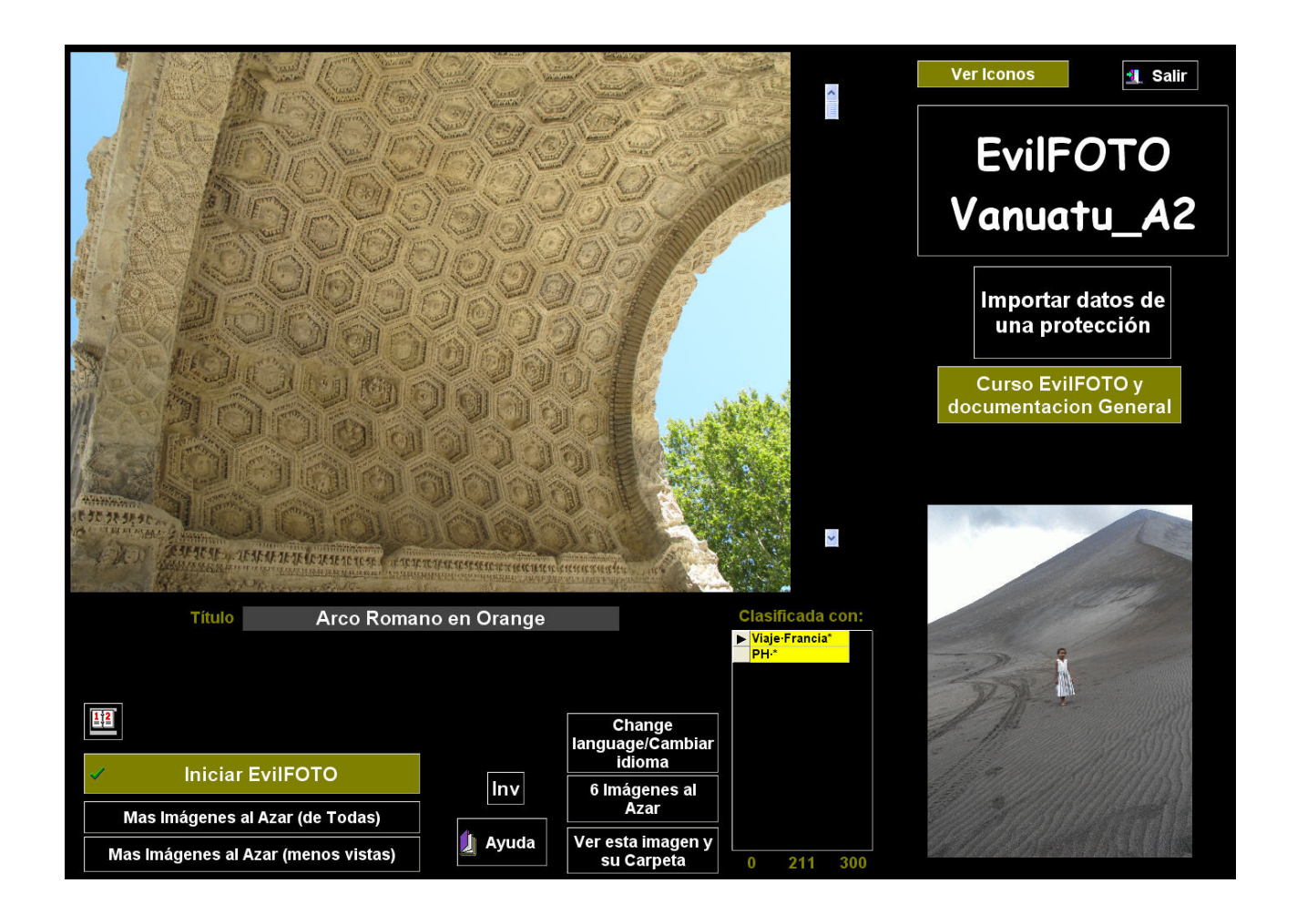

# Aquí se listan las mejoras más importantes desde que se presentó la versión anterior 'Tanzania'

Además de las numerosas correcciones de pequeños errores o mejoras que aceleran o facilitan el uso del programa, esta versión de EvilFOTO tiene importantes nuevas funciones.

### - DATOS EXIF:

Se pone una pantalla especial y Específica para obtener y usar los datos Exif. Es mucho más potente que lo que se tenía antes. Esto ha hecho que se puedan retirar de la base de datos los datos Exif ya que se pueden obtener de otra manera, esto ACELERA, simplifica y hace muy estable todos los procesos en EvilFOTO.

| General      |            |             |
|--------------|------------|-------------|
| Especial x 1 | Líneas     |             |
| Nombre       | Fecha      | Apertura    |
| lso          | Fabricante | Modelo      |
| Flash        | L. Focal   | Tiempo Exp. |

### - DETECCION DE CARAS Y COORDENADAS:

·Al mirar por primera vez una carpeta, si la cámara tiene detección de caras (muy habitual en las compactas), y usted tiene activada esa función y la cámara incorpora ese parámetro en el fichero de la foto, EvilFOTO incorpora esto como una clasificación en su base de datos y podrá así buscar las caras.

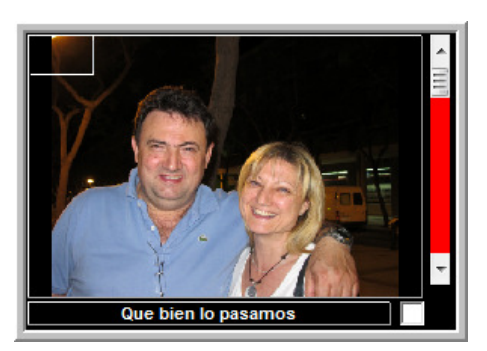

·Igualmente, si su cámara incorpora un GPS (cada vez es más habitual, pero no corriente), EvilFOTO incorpora esta coordenada a su base de datos y pinchando sobre esa imagen Google Earth le mostrará donde tomó esa foto.

Si su cámara no incorpora un GPS, pero si usando otros programas o el mismo EvilFOTO, el fichero de la imagen tiene las coordenadas, EvilFOTO las detectará y mostrará.

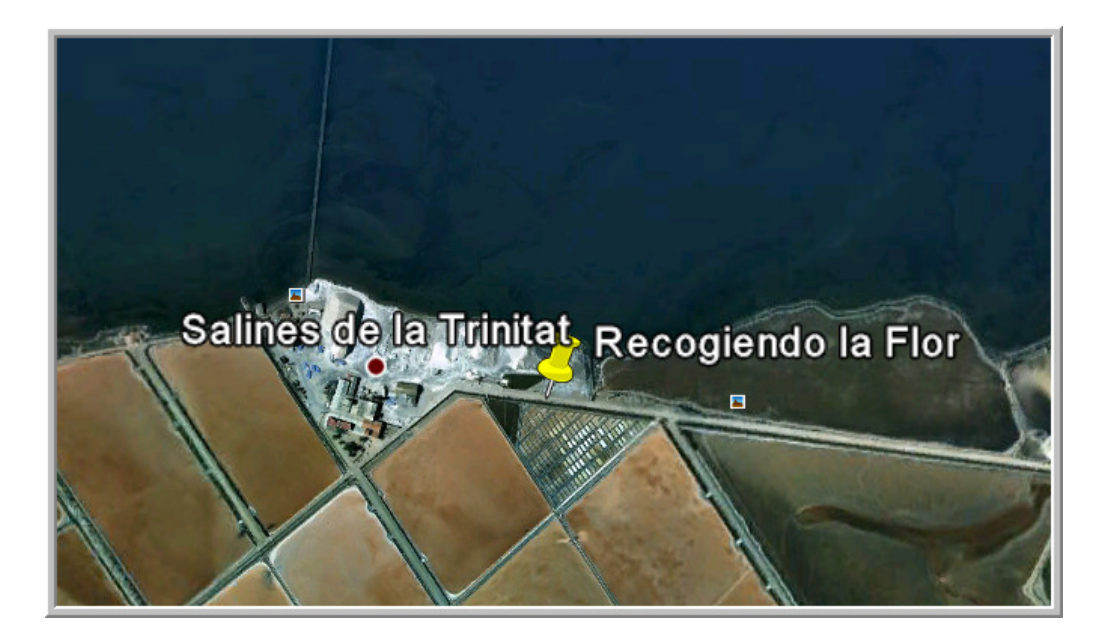

### - BASE DE DATOS VISIBLE EN LA PANTALLA {PRINCIPAL}:

Desde hace tiempo en la pantalla {Principal} se veía el título de cada imagen, recientemente ya se ven las clasificaciones tipo :>, y ahora la base de datos (editor), el cual incluye no solo las clasificaciones que haya puesto sino hasta los textos explicativos que usted haya incorporado. Como un editor que es usted puede añadir, borrar o modificar lo que quiera. Y todo está presente y fácilmente accesible.

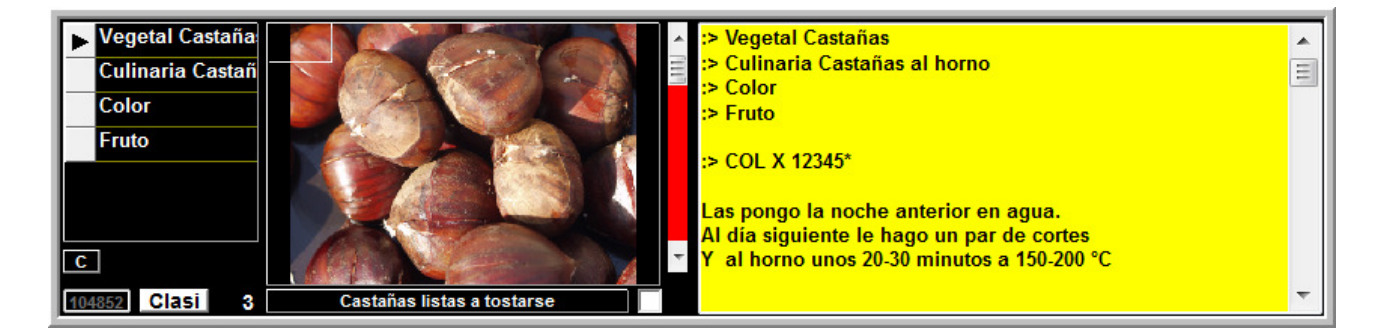

#### - VECES VISTAS:

No es que sea un dato muy importante, pero si al lado de las imágenes, cuando abrimos una carpeta nos indica las veces que hemos mirado esa imagen, pues nos da una idea del uso que le estamos dando a nuestras imágenes, o nos incita a mirar esa que nunca ha sido mirada. Por imagen mirada, nos referimos a mirar una imagen ampliada, no la vista en miniatura. Es sorprendente la cantidad de imágenes que nunca hemos 'realmente' mirado.

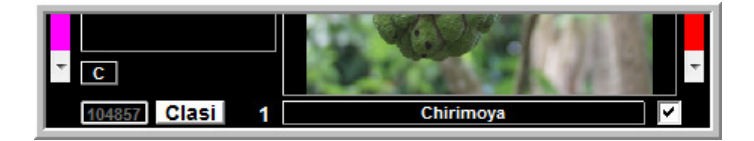

### - VER TODAS LAS SELEC

Si... lo de Ver las imágenes Seleccionadas está en el programa desde tiempo inmemorial. El problema es que si estamos viendo, por ejemplo las imágenes de una carpeta unas 500 por ejemplo y hemos seleccionado bastantes, si queremos ver las SOLO las seleccionadas para ver si todo está bien, hemos dejado de ver las de la carpeta, y hemos perdido el sitio y punto en

donde estábamos. La nueva función Ver Todas las Selec Ver 16, 25, 50 100 etc., nos permite ver EN OTRA pantalla las Seleccionadas y al cerrarla estamos tal cual estábamos sin haber cambiado nada.... muy práctico para un trabajo fluido.

### - MODIFICAR CLASIFICACIONES:

Normalmente al inicio del uso de un clasificador, creamos cantidad de clasificaciones, ponemos tantas Palabras Clave, tantos etiquetas y llave, pensando que las vamos a usar. Pero desgraciadamente poco a poco nos damos cuenta que en realidad de lo que comenzamos usando ahora ya solo usamos unas cuantas, y que hay otras que hemos modificado o añadido o que simplemente el sistema que pensamos seria perfecto ahora no nos vale.

Es muy normal. Hemos puesto una pantalla para poder Crear, modificar, borrar o hasta buscar clasificaciones duplicadas. Con ello podremos reorganizar todo nuestro sistema de clasificaciones, reagrupar alguna, subdividir las otras... crear subclasificaciones o clasificaciones jerárquicas... lo que se quiera.

Para ello nos muestra el listado de las clasificaciones que hemos creado y usado, y la de veces que las hemos usado cada una, y así decidir que hacemos con ellas. Podemos verlas por orden alfabético o de veces usadas.

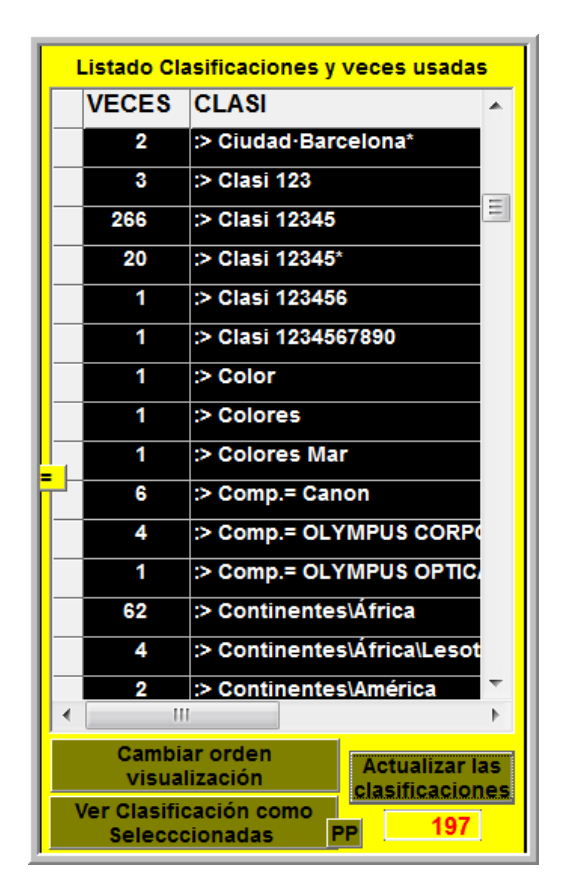

### - SUB-CLASIFICACIONES:

Al inicio de nuestras clasificaciones comenzamos poniendo algunos conceptos muy válido y que reflejan nuestras actividades. Lo más normal es crear una clasificación para nuestros viajes. Y para ello creamos un Icono con su lógica Clasificación :> Viajes

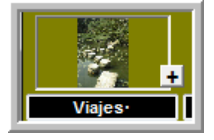

Con el tiempo vemos que ya tenemos muchísimos viajes y seria el momento de organizarlo mejor, al menos para tenerlo todo un poco mas subdividido.

El botón 💷 que hay en los iconos nos abre las subclasificaciones que Viajes pueda tener. O sea, si hemos clasificado algo cuyo inicio sea Viajes, nos aparecen aquí, si no podemos crearlos añadiendo lo pertinente. En este caso

:> Viajes África

- 0
- :> Viajes·América·Norte

El símbolo · lo usamos como separador

|   | ТЕХТО                    |
|---|--------------------------|
| ► | :> Viajes·*              |
|   | :> Viajes∙África*        |
|   | :> Viajes·América·Norte* |
|   | :> Viajes·América*       |
|   | :> Viajes·Asia*          |

De esta manera la próxima vez que queramos clasificar una imagen no solo por Viajes si no por América del Norte lo podremos hacer sin teclear.

Este concepto nos vale tanto para clasificar imágenes como para buscarlas.

### - AL CALENDARIO:

No hay concepto mas usado para pensar buscar o clasificar imágenes que el tiempo.... Y el calendario es la manera mas lógica de relacionar estas imágenes con el calendario y al revés, o sea

Esta foto, ¿Cuándo la tomé? ó ¿ En el verano del 2003 a donde fuimos?

Y por supuesto: ese día en que tome esa foto, de donde veníamos, a donde íbamos y con quien estábamos.

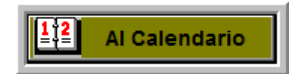

Todo esto con muy poco esfuerzo nos lo puede decir el calendario, usémoslo.

#### - CREAR ICONOS:

El crear lconos se ha mejorado muchísimo, puede hacerlo directamente desde la Pantalla

{Principal} pulsando sobre

Ahora puede usted crearlos, modificarlos, borrarlos, ordenarlos, mirarlos por orden alfabético o por grupos y subgrupos, ver cuantas veces esos iconos (clasificaciones) se han usado en toda la base de datos.

Puede fácilmente crearlos con subcategorías o jerarquías

### - CLASIFICACIONES USANDO ICONOS DE UNA EN UNA, MÁXIMO 6

Ya sabemos que lo que queremos es poder clasificar nuestras imágenes lo más rápidamente posible, el problema está en que a veces queremos clasificar imagen a imagen por varios conceptos y lo queremos hacer bien, tranquilamente y viendo si lo que queremos queda bien clasificado.

En la pantalla principal hay un botón clasi el cual si pulsamos sobre él se pone rojo y viceversa. Con esto estamos indicando que deseamos clasificar esa imagen (hasta 6, pero que estén en la misma pantalla), al pulsar sobre los iconos las imágenes con el botón en rojo, quedan automáticamente clasificadas y los botones vuelven a color blanco para que podamos clasificar mas. Esto no tiene que ver nada con las imágenes seleccionadas, o sea que podemos tener 100 imágenes seleccionadas para clasificar pero clasificar algunas de ellas por varios conceptos. Aquí

el proceso es lento, pero se ve la imagen a clasificar, los iconos que vamos a usar para clasificar, las imágenes marcadas a clasificar y cuando las clasifiquemos vemos inmediatamente la clasificación en la imagen.

Es la opción ideal para una vez clasificadas las imágenes en grupo por grandes y generales conceptos, vayamos una a una para retocar esas imágenes que tienen otros criterios mas individuales.

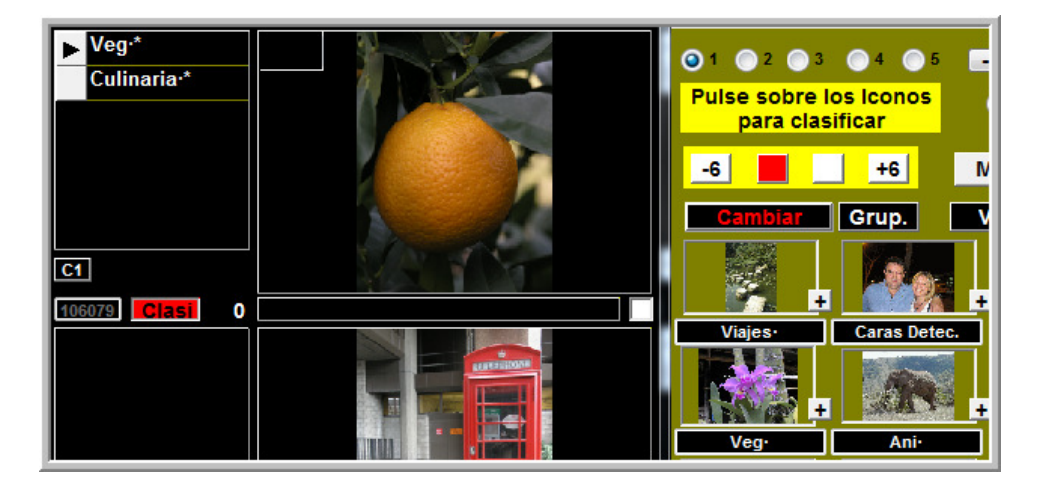

### - CLASIFICACIONES USANDO ICONOS EN LAS PANTALLAS DE 16, 25, 50 Y 100:

Puede clasificar las imágenes estando en las pantallas de ver 16, 25, 50 0 100 imágenes, con lo cual el proceso de clasificación es masivo y muy rápido.

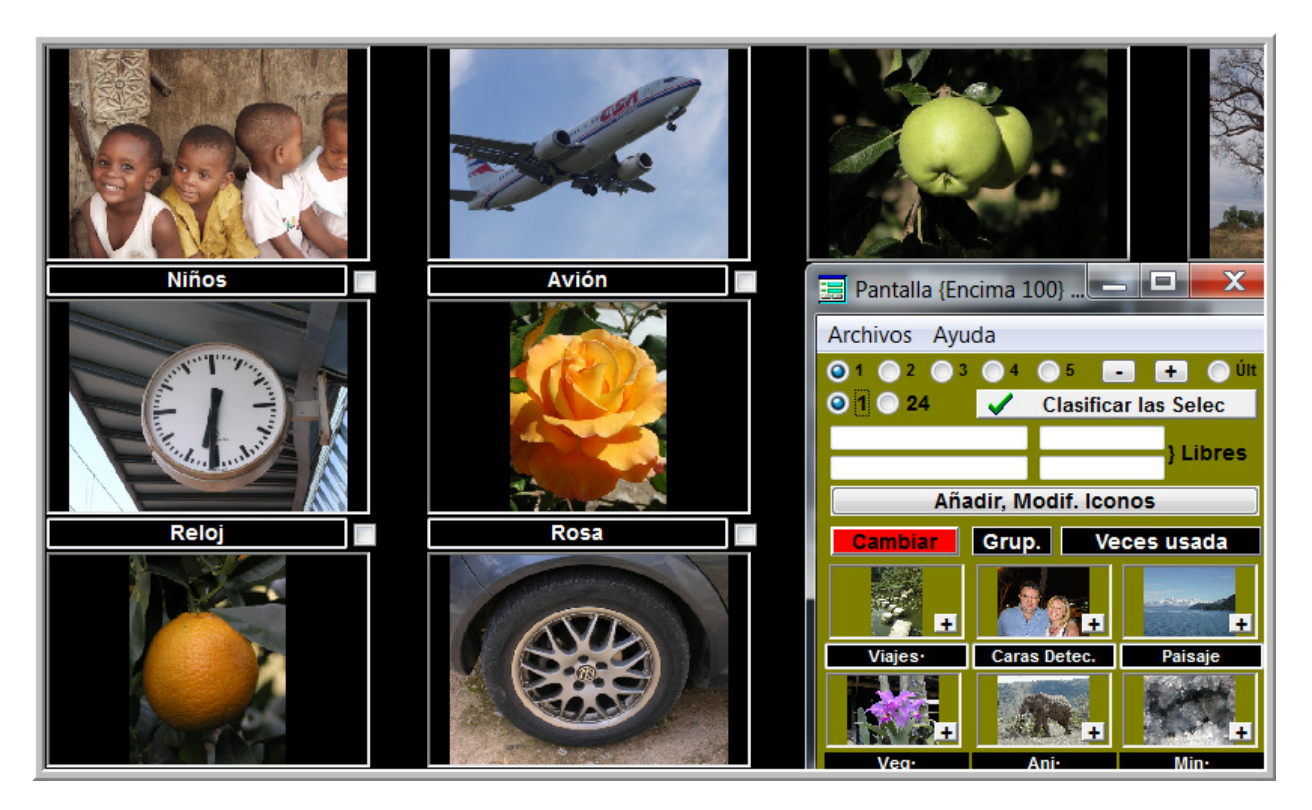

### Versión Tanzania

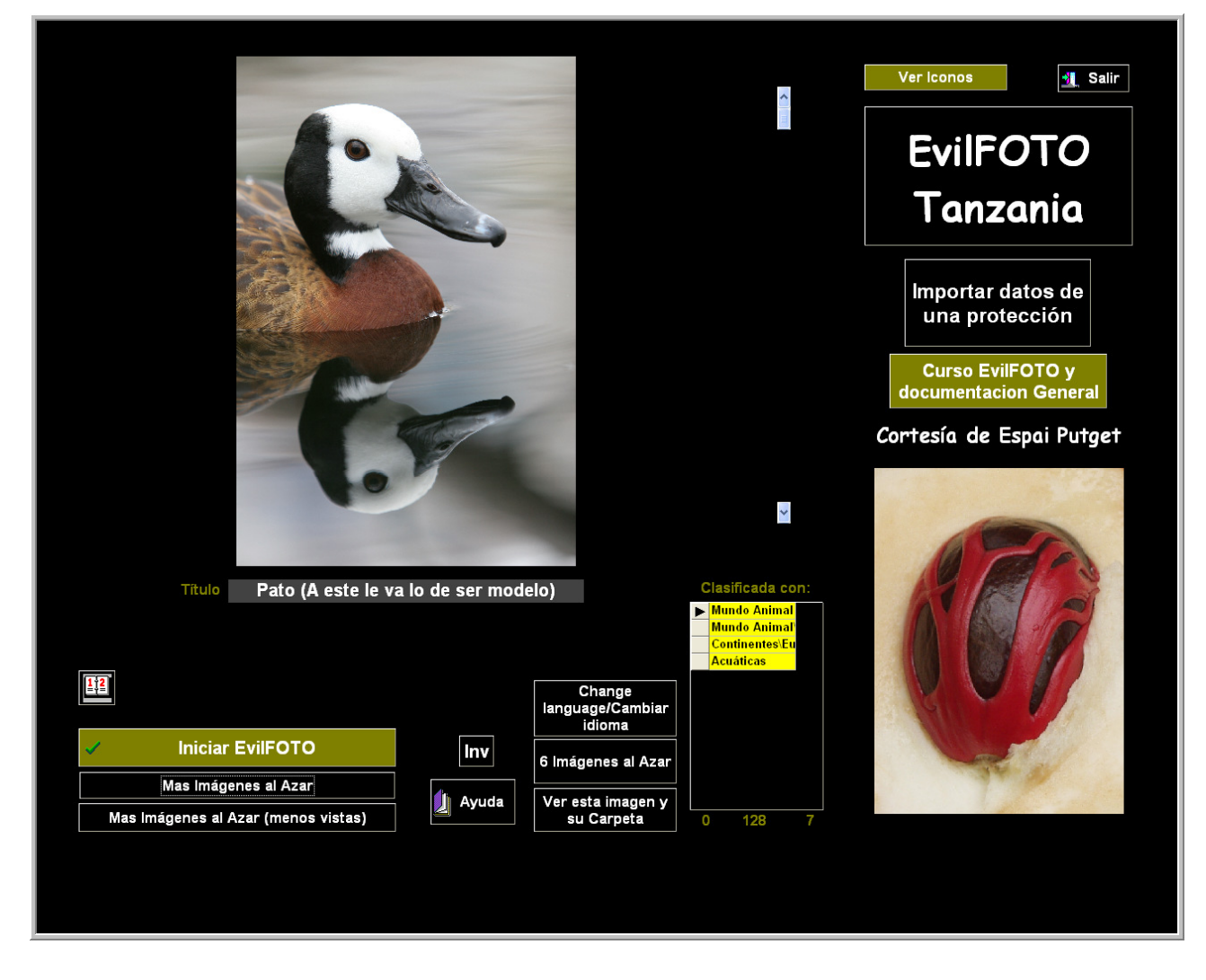

### 25-01-2011

-NO TENER QUE ROTAR LAS IMÁGENES

La mejora mas importante de EvilFOTO en esta versión es el hecho que se muestran las imágenes correctamente sin tener que rotarlas.

Con lo cual se ahorra tiempo, no se pierde calidad al rotar las fotos y no se pierden sus datos Exif y como no cambiamos nada de la foto original, siempre es mas fácil el encontrar si las tenemos duplicadas etc.

Las nuevas cámaras digitales tienen un sistema para detectar como tomamos las fotos, y EvilFOTO lo usa, y nos muestra las imágenes correctamente.

Si la cámara que usamos a las imágenes viejas que tenemos NO tienen ese dato, igualmente podremos verlas correctamente rotadas SIN rotarlas.

Si a pesar de esto, decidimos Rotarlas de 'verdad' (ya que para darlas es correcto el hacerlo), EvilFOTO intenta que al menos NO se pierdan muchos de los datos Exif. -Se generaliza el uso de estas Mini-pantallas para clasificar-buscar las imágenes usando los lconos gráficos, con lo cual todo se hace mas rápido, mas intuitivo y evita cantidad de errores al no tener que teclear.

| 📰 Enci   | ma Pantall   | a Princip       | al -Busca    | r Imágen       | es           |       |          |                      |               |         |              |
|----------|--------------|-----------------|--------------|----------------|--------------|-------|----------|----------------------|---------------|---------|--------------|
| Archivos | Ayuda        |                 |              |                |              |       |          |                      |               |         |              |
| Grupos   | de 24 => 🛛 🤇 | <b>)1</b> (     | )2 (         | 3 (            | )4 (         | ⊃5    |          | ····· <mark>·</mark> | ····· + ···   |         | 🔿 Último     |
|          |              |                 |              | 20             | <u>s</u> f   |       | Per      |                      |               |         |              |
| Tros     | Obras Tros   | Recetas / Culir | Arquitectura | Delta del Ebro | Charla EF    | Arte  | Música   | Puesta de sol        | Mercado       | PH      | Pintura      |
|          |              |                 |              | ું             |              | 20,   | 1        |                      |               | 1       |              |
| lglesia  | Texturas     | Musclera        | Mundo Animal | Mundo Vegeta   | Mundo Minera | Borja | Nocturna | Película             | Restaurante   | Técnica | Port         |
| Libres   | 1            |                 | 2            |                | 3            |       |          | 4                    |               | <= Busc | ar en Título |
| Ca       | mbiar        | Ver veces       | que se han   | usado          |              |       |          | Añadir, Mo           | dificar Icono | s       | 0 😂          |

- Se cambia el formato de la Pantalla {Principal}, se pasa de ver 9 imágenes a 6, lo cual nos permite el ver las imágenes con sus clasificaciones.

| ▶ Viaje-Africa\Sudafri<br>Paisajes |                    |
|------------------------------------|--------------------|
|                                    |                    |
| 199639 C                           | Aridez del terreno |

-Si su cámara tiene incorporada un GPS, EvilFOTO le mostrará a través de Google Earth donde la tomó.

-En la Pantalla {Ver 50}, se muestran cuantas clasificaciones tiene cada foto, y ahora las clasificaciones se pueden borrar una a una, o la de todas las imágenes seleccionadas.

-Se muestra, al ver una carpeta, el listado de todas las clasificaciones usadas en esa carpeta para que podamos evaluar si deberíamos clasificarla mejor.

-Se muestran todas las clasificaciones que hemos usado en todas nuestras fotos, y cuantas veces. Con ello sabemos que es lo que mas clasificamos por un concepto, y lo que menos, para borrar esas clasificaciones poco usadas.

Se muestran en estos dos formatos.

|                                                             |   | VECES  | CLASI                |
|-------------------------------------------------------------|---|--------|----------------------|
|                                                             | ► | 2796 🌲 | :> Delta del Ebro*   |
|                                                             |   | 964    | :> Obras Tros*       |
|                                                             |   | 706    | :> Barrio*           |
|                                                             |   | 679    | :> Viaje             |
|                                                             |   | 624    | :> Paises Fiji 📃     |
| 257 004 225 225 220 220                                     |   | 530    | :> Viaje∙Africa∖Suda |
| 237 991 555 259 3090                                        |   | 526    | :> Ficha copiada de  |
|                                                             |   | 526    | :> Record copied fro |
|                                                             |   | 499    | :> Camino Santiago   |
| Tros Obras Tros Recetas / Culir Arquitectura Delta del Ebro |   | 479    | :> País Francia*     |

### Versión Seychelles

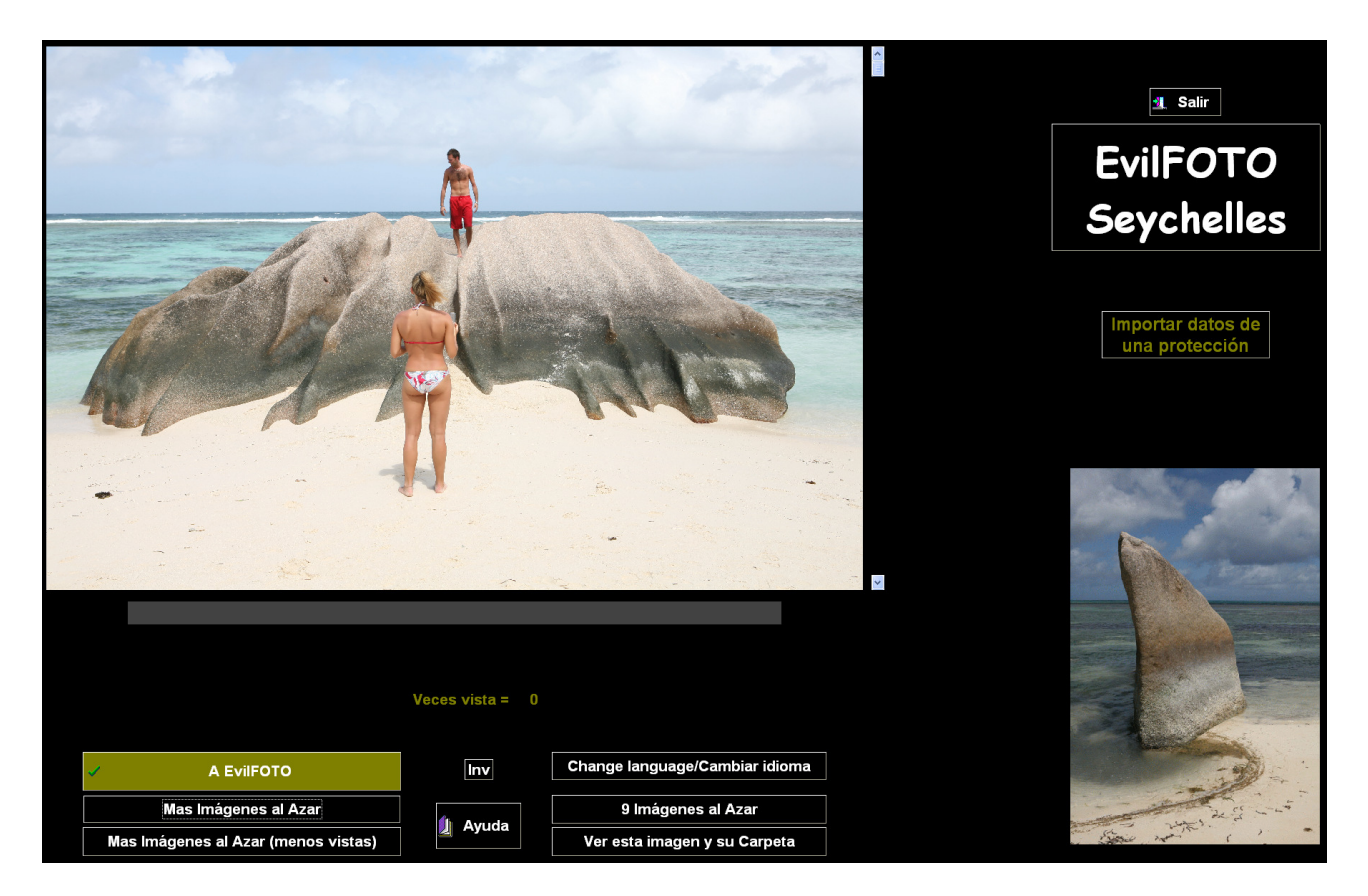

#### 22/08/2010

Creemos que esta versión es la que más ha mejorado de todas las versiones debido a varias causas.

La primera es que Microsoft ha sacado la versión Windows 7 al mercado.... y sinceramente creemos que es una gran mejora sobre la anterior Vista. Es un poco mas rápida, mas segura y mas fácil de utilizar.

La segunda razón.. y tampoco es mérito nuestro, es la nueva oleada de ordenadores basados en procesadores Intel, mas rápidos y sobretodo funcionando a 64 bits, que al ser ya los procesadores usados por la mayoría de los sistemas informáticos Mac, Windows, Linux, hace que el programa se pueda usar fácilmente en cualquiera de esas plataformas.

La tercera. y tampoco es merito nuestro, es que dBASE (el programa que usamos para hacer EvilFOTO) ha sacado su última versión, mas estable, mas rápida y mas compatible con Windows Vista y Windows 7 y sobretodo compatible con los 64 bits.

La cuarta es que hemos estando dando una serie de charlas sobre la "Filosofía de la Clasificación de Imágenes-Fotos Digitales" y además de enseñar alguna cosa, hemos aprendido muchísimo, hemos entendido mejor que es lo que el usuario necesita y está dispuesto a ofrecer, y lo hemos aprovechado para mejorar el programa.

Y por último y no menos importante, son todas las mejoras que nosotros hemos realizado después de la versión Polonia.

Básicamente, las mejoras generales... son, claro está, hacernos compatibles con todos esos procesadores, sistemas operativos y los 64 bits.

Y de acuerdo a esto, creemos que esta Versión Seychelles es mas rápida, mas estable y mas fácil de usar.

Pero por supuesto, nosotros también hemos trabajado en lograr hacer mas simple el programa, corregir en lo posible, los errores que existían y tratar de simplificar su funcionamiento.

Pero también hemos incluido una variedad de mejoras que aquí exponemos.

Hemos podido confirmar que la inmensa mayoría de las personas NO clasifica, parece como si le tuviesen miedo a usar un clasificador... es por esto que las funciones que hemos añadido o mejorado tratan de permitir ordenar nuestras imágenes de la manera mas simple y sin casi tener que hacer nada.

La joya de la corona es la Clasificación-Búsqueda por Grupos, puedes clasificar y buscar las imágenes sin necesidad de teclear.... muy práctico.

\*\*\*\*\*RESUMEN de MEJORAS\*\*\*\*

- Se añade la Clasificación-Búsqueda por Grupos, un sistema muy grafico (no hay que teclear) para clasificar nuestras imágenes fácil y rápidamente.
- Se añade la pantalla de buscar imágenes por su color predominante.
- Se añade la búsqueda de imágenes duplicadas, usando la cantidad del colores que tienen.
- Se añade a la opción en descargar fotos, el añadir al nombre del fichero un texto + la fecha tipo año\_mes\_dia\_hora\_minuto Ejemplo:

Mi\_Nombre\_2010\_01\_03\_59\_59\_IMG\_1234.jpg (con esto se logran nombres únicos)

- Se añade una lista de las imágenes vistas (en pantalla Zoom), de esta manera podremos ver como Seleccionadas, las imágenes con las cuales hemos estado trabajado recientemente, máx. 1 000

- Se añade en el calendario la opción de buscar imágenes del día de un texto que esté en el calendario en el título y en el editor, además busca las imágenes del día siguiente por si se tomaron a partir de las 12 PM, con lo cual puedo encontrar fotos de Pablo, sin haber clasificado ninguna foto por Pablo

- Se añade El Calendario Estacional (Le muestra las imágenes seleccionadas que usted quiera, por estaciones del año) o sea, puede ver las imágenes de sus hijo año tras año con su evolución
- Se añade la opción de ver todas las imágenes de todas las carpetas de las imágenes que se tengan Seleccionadas, si he encontrado 20 imágenes de Pepe, me mostrará todas las fotos que haya en todas las carpetas en donde esté Pepe.
- Imágenes Invisibles. Se Añade la opción de NO ver algunas imágenes... se seleccionan las que no se quieren ver y se ponen como Invisibles (No aparecen el la Portada, o sea al Azar... en las otras pantallas Si) Si usted tiene imágenes 'SENSIBLES' esta es la manera de no verlas.

- Se añade la función que si se pone en el título un http:// y se pulsa sobre la esquina inferior derecha, se abre esa pagina web.
- Se aprovecha mejor la pantalla panorámica.
- Se añade la opción de poner en el campo de buscar en el editor un texto que si esta precedido por = ejs =Pedro y yo, clasificará todas las Seleccionadas con :> Pedro y yo, directamente sin hacer nada más.
- Se crea una pantalla completa para discapacitados. Al pulsar con cualquier botón en cualquier sitio de la pantalla, adelanta una imagen, al llegar al final vuelve a comenzar.
- Se añade en la pantalla {Zoom} la posibilidad de crear un tipo nuevo de Seleccionadas SelecX, que se pueden pasar a las Selec normales cuando se quiera. Es como una selección de una selección
- Se añade en la pantalla {Principal} la opción de [ver 50] y [Ver 16]
- En la pantalla Zoom, se permite seleccionar el tamaño de la imagen que se pasa al portapapeles, con lo cual es fácil pasar una imagen a por ejemplo el Word al tamaño que se quiera

### Versión Polonia

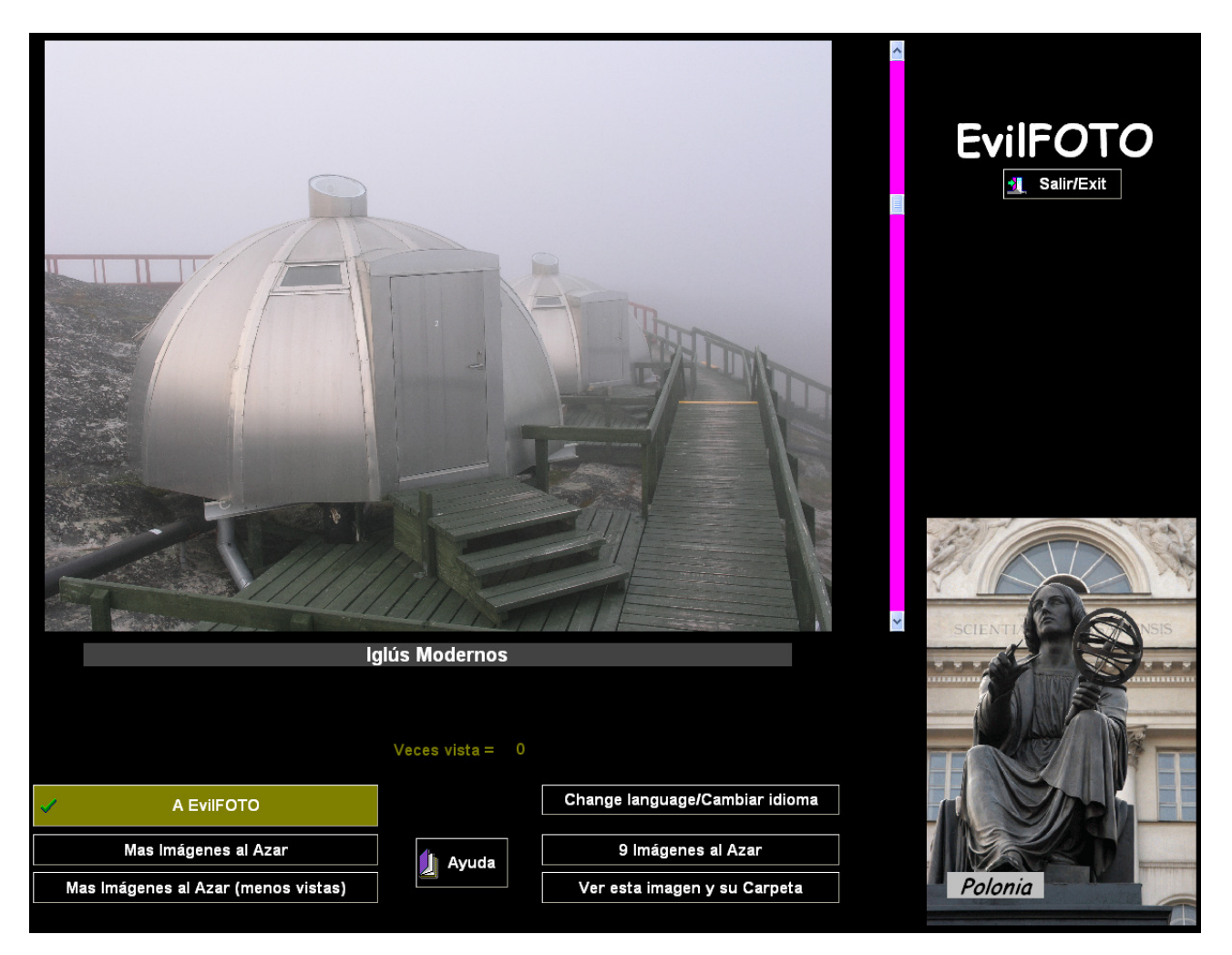

Se mejora la descarga de imágenes, ahora al indicar la carpeta de donde se van a descargar muestra 5 imágenes, la Primera, la ultima, y tres mas intermedias, con lo cual se ve lo que se va a descargar, pudiendo dar un nombre apropiado a la descarga.

Se aumenta enormemente la velocidad para encontrar imágenes por titulo.

Se pueden buscar directamente y muy rápidamente imágenes por parte de su ruta en la Pantalla {Principal}

Se añade la fecha y una descripción a los álbumes.

Y sobretodo, se mejora la estabilidad, se mejora la presentación de las pantallas y sus manuales.

### Versión Omán

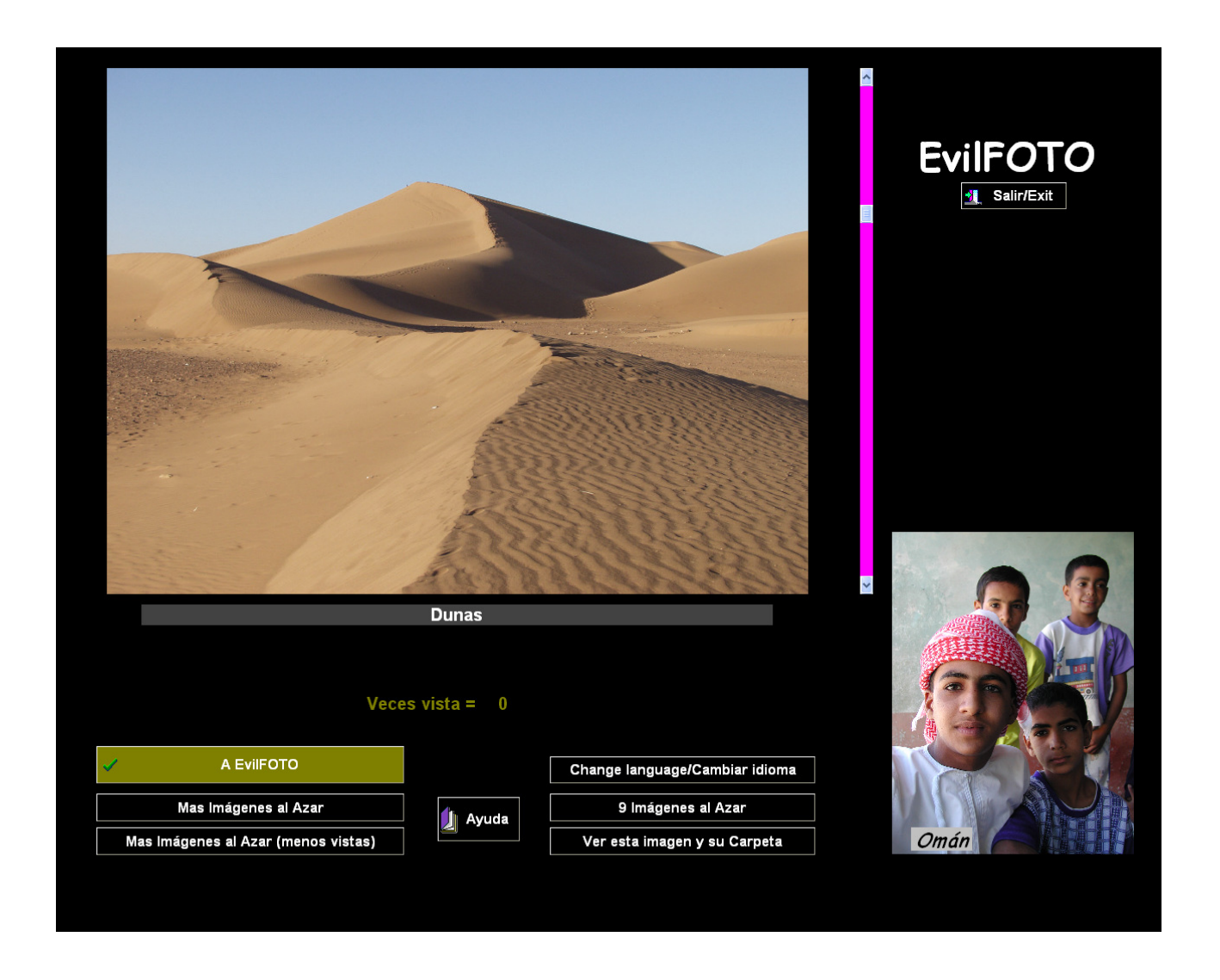

La versión Omán tiene como característica principal el mejorar la presentación del programa y el hacerlo mas intuitivo.

Antes de entrar en EvilFOTO se presenta la Portada, que es básicamente la pantalla en donde aparecerán las imágenes al Azar, se presenta la versión y permite entrar en EvilFOTO.

Otra función muy potente y práctica es que las imágenes tienen una regleta a la derecha de la imagen, que permite, darle una clasificación por colores o sea por calidad.

Muy fácil para buscar las imágenes de un color determinado o superior.

Puede aprovechas para poner un título en la imagen (si es que todavía no lo tiene) y hasta cambiar idioma. Y le informa la de veces que ha visto la imagen. Otro detalle importante de esta versión, es que las miniaturas de las imágenes ya no se ponen en la misma carpeta que las imágenes, con lo cual todo se acelera, se simplifica y queda mas limpio y no molesta a otros programas.

La pantalla principal también ha sido remodelada, ahora tiene 9 imágenes en lugar de 15, con lo cual, cada imagen es mayor y se ve mas claramente. Cada imagen tiene su regleta para clasificar la imagen por colores.

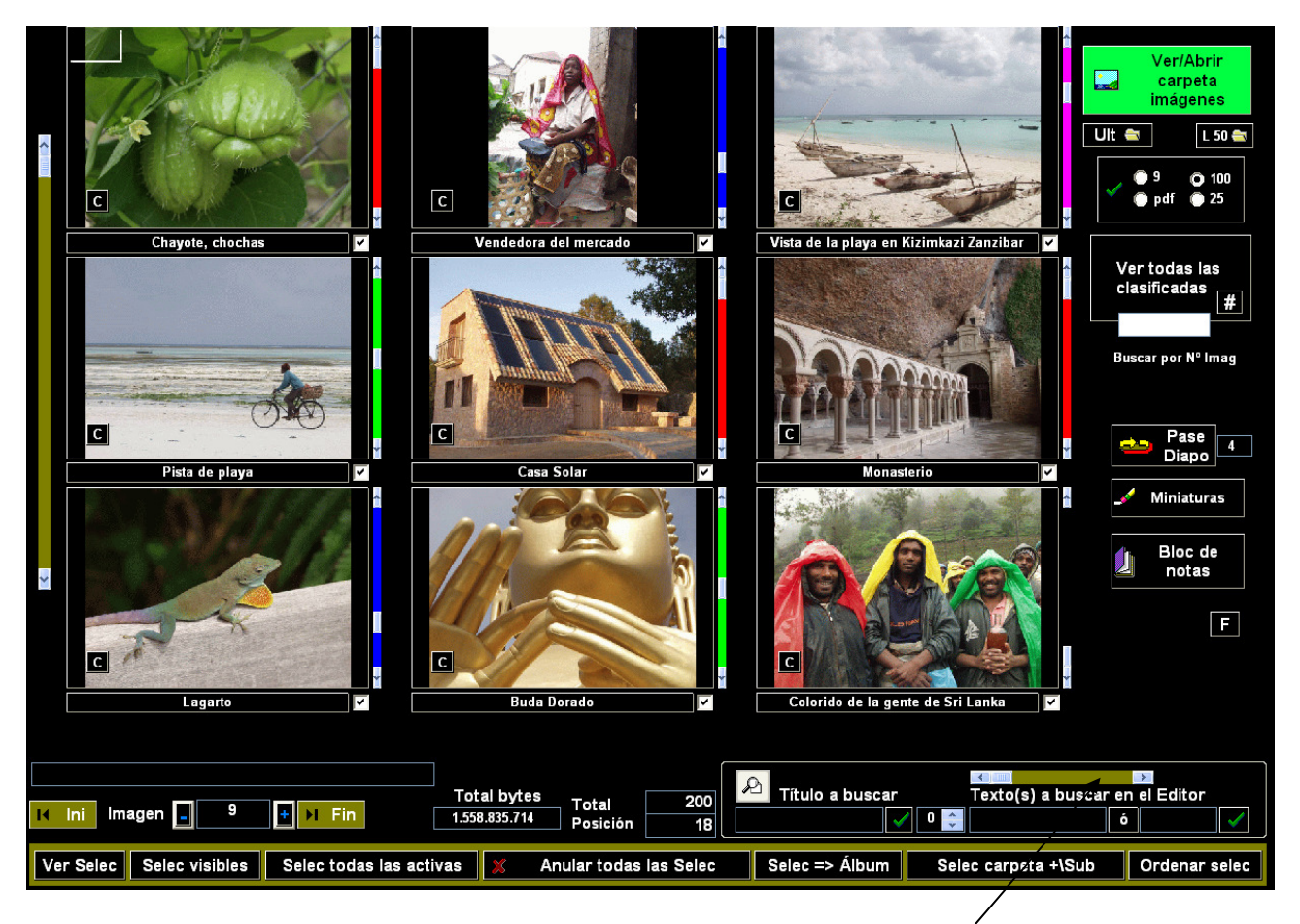

Se pueden buscar las imágenes por cualquier color, usando la regleta horizontal.

Al mismo tiempo se permite buscar las imágenes por un criterio, ejemplo que el título contenga la palabra 'Paco' pero que además nos muestre las X imágenes anteriores y posteriores a esa foto

| P Título a buscar | Frase(s) a bus | car en el Edito | r            |
|-------------------|----------------|-----------------|--------------|
| <pre> (</pre>     |                | Ó               | $\checkmark$ |

Pulsando sobre cualquier botón [C], de cualquier imagen, nos permite ver datos de la imagen (tamaño, nombre, número, píxeles, veces vista) y otras opciones que tenemos, como el ir al calendario o a clasificar la imagen.

| 104302       | E:\IM\RA001\DVD 106\325 MALAWI 2\P7300214.TIF                                                                                                    | 12.361.088 bytes  | EF_2001:07:30 12:34:51 |
|--------------|----------------------------------------------------------------------------------------------------|-------------------|------------------------|
| A Clasificar | Al Calendario Funciones generales con<br>esta imagen Permanentemente con a la imagen a la imagen a la ima |                   | Veces vista 0          |
| 🔎 Zoom       | Abrir la carpeta de esta imagen cor Clasificación Especia                                                                                                    | o representativa) | 🛐 Salir                |

#### \*\*

Se acelera muchísimo la búsqueda de imágenes clasificadas por etiquetas o clasificaciones que comiencen por :>

Todo lo relacionado con las imágenes Seleccionadas se agrupa, para mayor claridad.

Ver Selec 🛛 Selec visibles 🛛 Selec todas las activas 🕺 Anular todas las Selec 🖉 Selec => Álbum 🛛 Selec carpeta +\Sub 🔹 Ordenar selec

### Versión Namibia B7

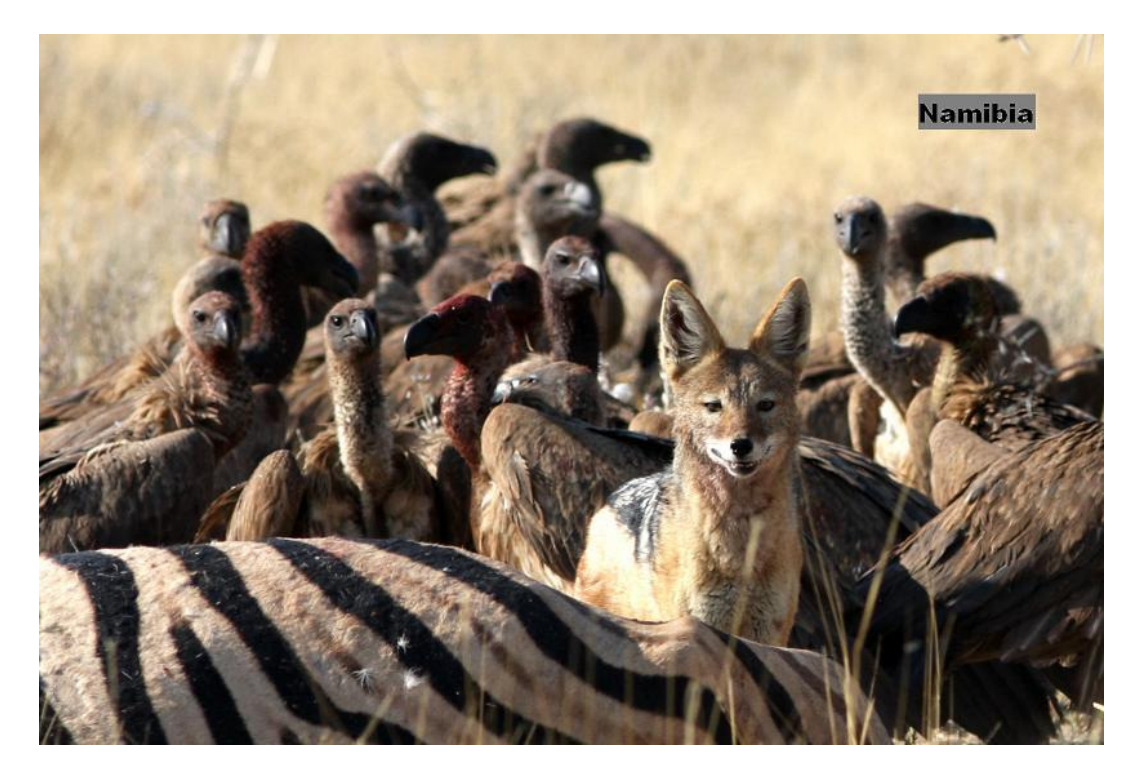

Se continua con la prioridad de facilitar el uso de la catalogación a los usuarios que normalmente solo usan como sistema de clasificación el poner las imágenes en carpetas. EvilFOTO usando las Carpetas X le permite introducirse fácilmente en este mundo de la Clasificación /Catalogación

Se comienza un Curso EvilFOTO, que está en la web y en la ayuda en línea de la {Pantalla Principal}

Namibia, nos hemos dedicado a simplificar los pasos para hacer cualquier acción, además Preparando la versión de corregir pequeños errores.

Entre las mejoras está la de que, cuando se tenga una imagen y se desee ver la carpeta de donde sale la imagen, lo hace como ya lo hacia, pero pone como primera foto de la pantalla {Principal} la imagen en cuestión. Se mejora todo el proceso de ver imágenes al Azar. Permitiendo ahora ver 15 imágenes Al Azar a la vez.

En GPS, se facilita la posibilidad de usar los datos (coordenadas) obtenidas no por intervalo de tiempo, si no tambiér de distancia.

Cuando se están mirando las imágenes en Zoom, hay la opción de volver a la pantalla {Principal}, pero quedando el la imagen que estábamos viendo en Zoom.

Se permite la opción en la pantalla {Zoom} de seleccionar y avanzar la imagen de una sola vez.

Hemos mejorado mucho las opciones de cosas que se pueden hacer con las imágenes seleccionadas. Entre ellas las d verlas primero las imágenes Verticales y luego las Horizontales o dejar solo las Verticales o solo las Horizontales. O que directamente las imágenes Seleccionadas se copien a un CD-DVD sin necesitar ningún otro programa. Se añade la opción desde el menú de la Pantalla {Principal} de escoger que se desea ver como imágenes en la Pantalla {Principal} cuando se inicia EvilFOTO, por ejemplo las seleccionadas, o la última carpeta, o 15 imágenes Al Azar.

### Versión Mozambique 1u2

Se vuelve a poner la pantalla de las funciones básicas de Retoque.

Ejemplo, ojos rojos, convertir imagen a Blanco y Negro o a Sepia, modificar intensidad, contraste, saturación y otros efectos tipo óleo, efecto Hue, mosaico.

Se permite solapar la original y la retocada para ver la diferencia y comparar.

Como siempre, el retoque de una imagen no afecta a su original.

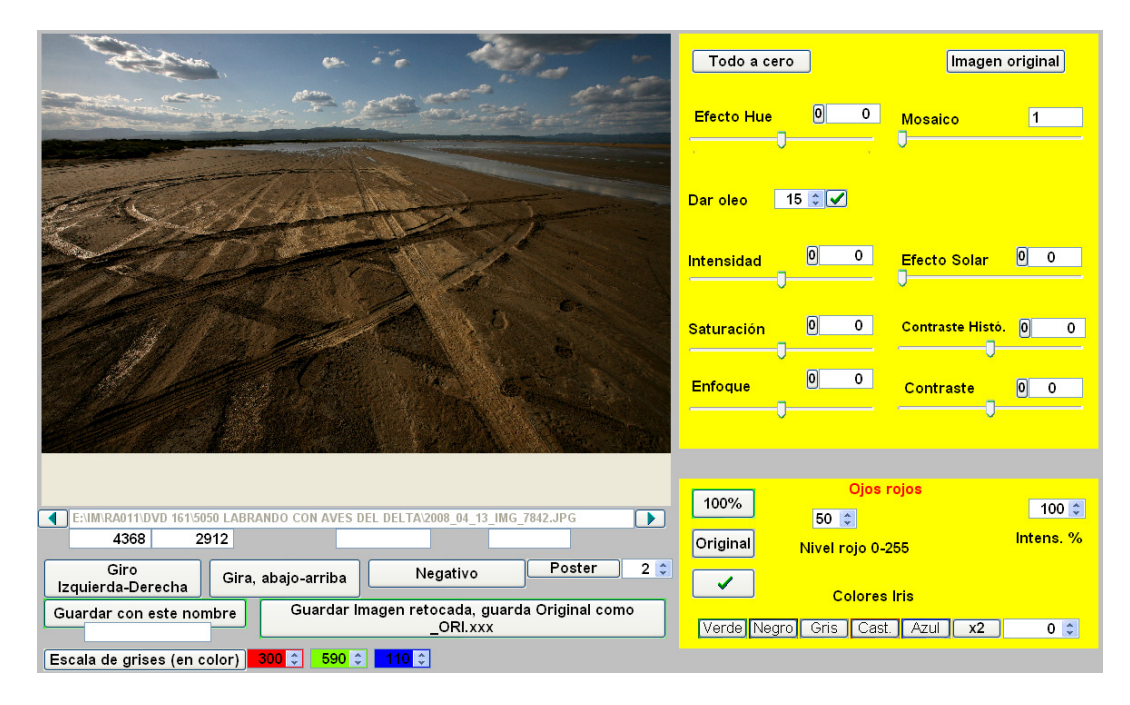

-Se mejoran las Carpetas X

-Los Siii, pueden ahora tener un nombre no solo Siii, ejemplo Siii\_viajes -Se mejora la conversión de formatos de las imágenes, ahora se puede limitar el máximo que se desea que tengan las imágenes finales

### Versión Mozambique 1s6

-Se mejora enormemente la función Carpetas X, que pasa a adquirir una mayor importancia inicial, ya que es la manera de clasificar las Carpetas de una manera fácil y práctica. Ahora se pueden buscar carpetas por Orden alfabético, por Las últimas vistas, Las favoritas, las más vistas, la última vista, la que tiene más fotos, la que ocupa más, la que contiene el nombre 'crucero', etc etc, ideal para el que comienza a clasificar imágenes, permite seleccionar cual de todas las imágenes de una carpeta es la más representativa como Icono de la Carpeta X.

|                                                                                                    | Abrir Imágenes Carpeta X marcada<br>Ver Carpetas<br>X<br>Listar Carpetas<br>X | ar un Icono (Representación de<br>ieta X), pulse sobre el botón [1]<br>de la imagen |            |     |  |
|----------------------------------------------------------------------------------------------------|-------------------------------------------------------------------------------|-------------------------------------------------------------------------------------|------------|-----|--|
|                                                                                                    | <b>○</b> T <b>○</b> N <b>○</b> F <b>○</b> V <b>○</b> #i <b>○</b> L            |                                                                                     |            |     |  |
|                                                                                                    | BNombre                                                                       | Favo                                                                                | rit Vistas | #i  |  |
|                                                                                                    | 1031 PORT DE TORTOSA                                                          | 0                                                                                   | 1          | 724 |  |
| ✓ 104526 c 1                                                                                                    | DVD 150 FIJI_TODAS                                                            | 0                                                                                   | 1          | 639 |  |
| Mezquita de Córdoba 5031 NUEVA YORK                                                                                                    |                                                                               |                                                                                     | 7          | 621 |  |
| Cano                                                                                                    | 5033BDESIERTO DE MARRUECOS                                                    |                                                                                     | 30         | 471 |  |
| INCOM                                                                                                    | 1050 ISLA MAURICIO                                                            | 0                                                                                   | 0          | 467 |  |
|                                                                                                    | 5051 LABRANDO CON AVES DEL DELTA G9                                           |                                                                                     | 11         | 463 |  |
|                                                                                                    | CD 441 HAWAII Y LOS ANGELES                                                   | 0                                                                                   | 1          | 446 |  |
|                                                                                                    | CD 484 DOMINGO DESEMBOCADURA                                                  | 0                                                                                   | 0          | 437 |  |
| the state of the state of the s | 5052 SALIDA AL MAR EN EL DELTA                                                |                                                                                     | 24         | 419 |  |
|                                                                                                    | DVD 151 SAMOA TODAS                                                           | 0                                                                                   | 0          | 406 |  |
|                                                                                                    | (2005-07-24) KDD DELTA-TORTOSA OLYMP                                          | 0                                                                                   | 0          | 382 |  |
| 277013 C 1                                                                                                    | 486 BOÍ MAYO 2004                                                             | 0                                                                                   | 0          | 371 |  |
|                                                                                                    | 5035 SUDAFRICA KRUGER PARK DIC 2007                                           |                                                                                     | 11         | 367 |  |
|                                                                                                    | (2005-07-25) KDD DELTA 1 20D                                                  | 0                                                                                   | 0          | 365 |  |

### Versión Mozambique 1p9

-Está última versión ya es compatible con Windows VISTA, lo cual quiere decir que tiene las sus ventajas o desventajas, el compilador que hemos usado para que sea compatible con Vista, es mucho mejor, por lo cual EvilFOTO ha mejorado en estabilidad y uso de recursos.

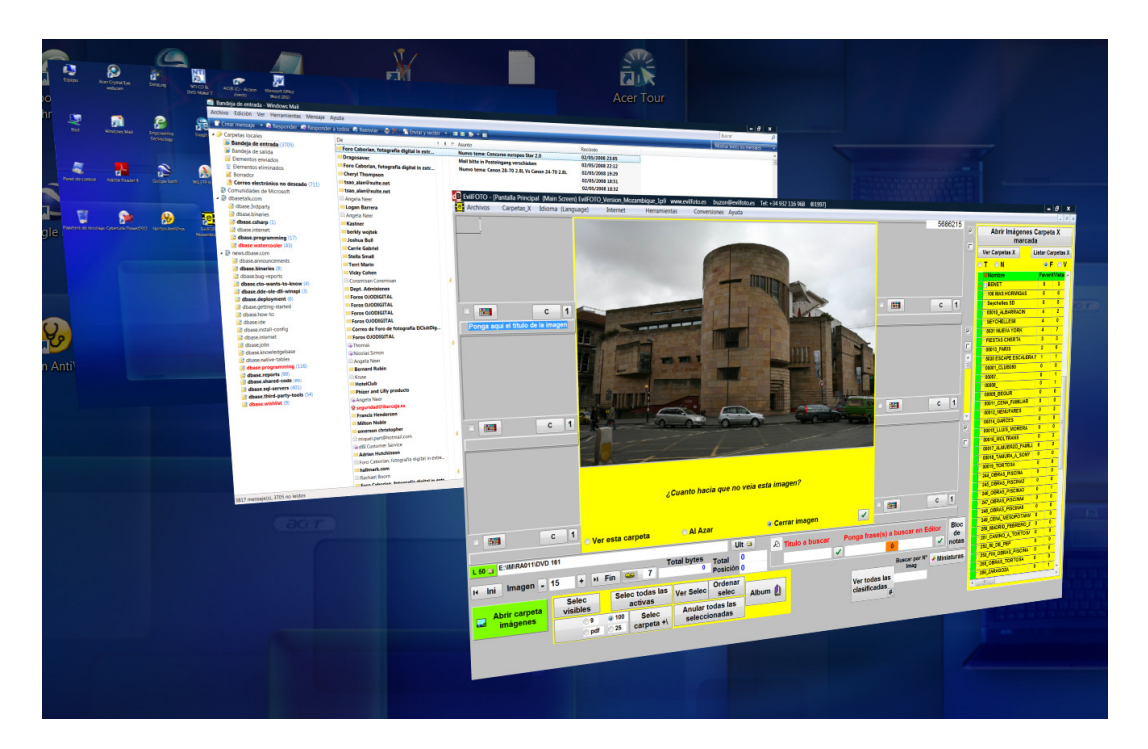

-Seguimos en la política de simplificar y explicar mejor todas las funciones de EvilFOTO, de corregir pequeños fallos, y hacer todos los procesos más simples... creemos que lo estamos logrando.

-**Descubrimos que al importar muchas imágenes**, más de 40.000, dos daba problemas dependiendo de la potencia y cantidad de memoria del ordenador usado. Hemos cambiado el sistema de importar para que no cree ningún problema.

### -Se añade la pantalla de crear Hojas de Contacto Digitales con 7 imágenes.

En este caso cada imagen tiene 3 líneas de texto a poner por cada imagen, pero lo interesante es que permite poner el enlace a **Google Map** del sitio en donde se tomo la imagen. O sea, si pulsamos sobre el enlace se abrirá Google Map con la posición geográfica de sitio físico. Esto es muy practico ya que nos permite enviar ya sea adjuntado o enlazado un fichero .pdf con varias imágenes con sus correspondientes enlaces geográficos.

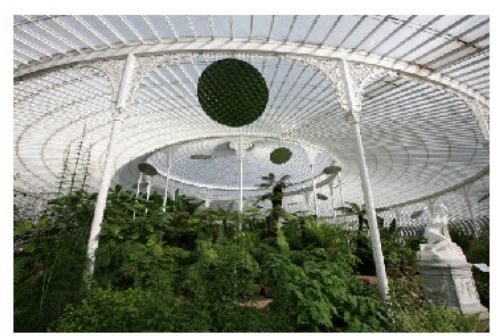

Jardin Botánico en Glasgow (Escocia) 55°52'44.17"N 4°17'18.73"W

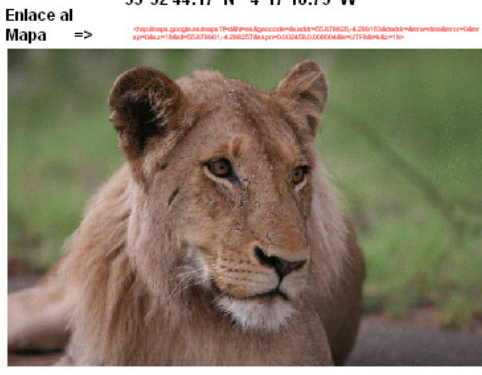

León en Sudáfrica

Enlace al

Mapa

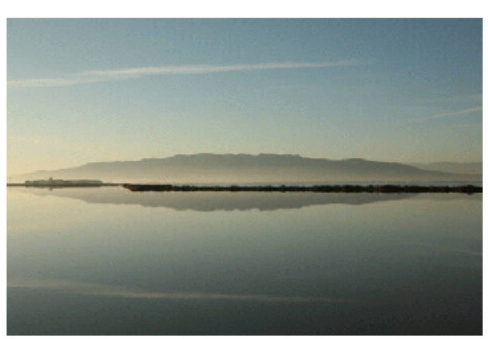

Salinas de la Trinidad y el Montsia (Tarragona)

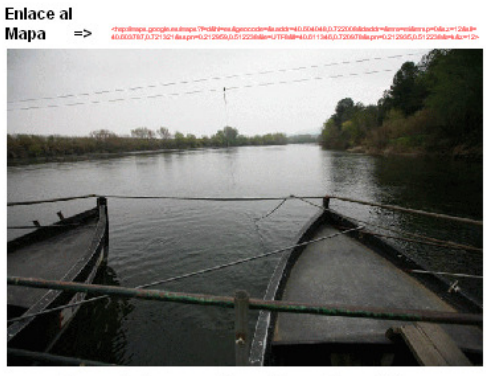

Paso de barcas sin motor sobre el Ebro 41º01'55.41'N 0°36'32.00"E Enlace al Mapa =>

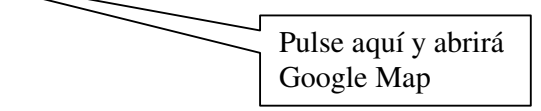

### Versión Mozambique 1n4

-Se crea la opción de mostrar una Hoja de Contacto de 8 imágenes, todo igual a las hojas de contacto de 15-25-50-100-200 imágenes, pero permite una segunda línea de texto, esta segunda línea de texto, puede ser de enlaces, con lo cual al enviar por correo electrónico este .pdf, el que lo mire, puede acceder a los enlaces de cada imagen simplemente acercando el ratón al texto-enlace.

Muy práctico para complementar a una imagen.

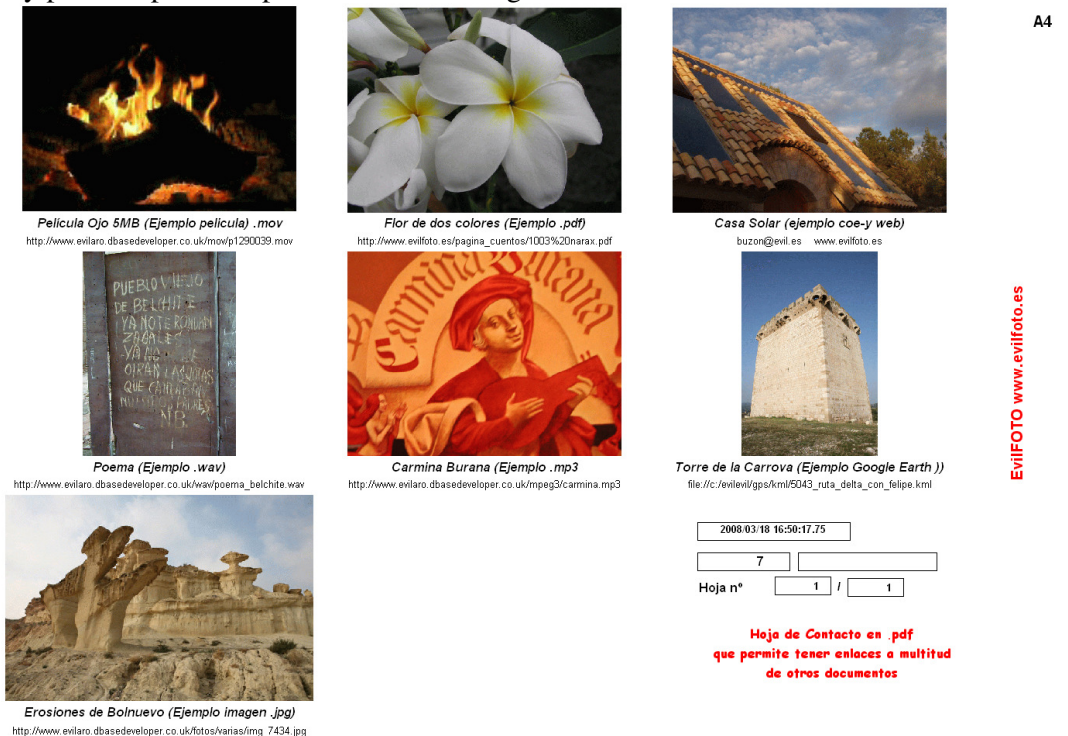

-Se añade la opción de ver ficheros .pdf, lo cual permite ver el .pdf como una imagen pero permitiendo abrirlo como un .pdf, con lo cual se pueden usar todas las herramientas de EvilFOTO para clasificarlos como cualquier imagen pero pudiendo abrirlo. Se facilita la opción de crear la imagen a partir del .pdf. Para verlos como imagen alargada use esta función.

Cualquier imagen que tenga en la misma carpeta un .pdf con el mismo nombre, al pulsar sobre el centro de la esquina derecha de la miniatura en la {Pantalla Principal} en lugar de ampliarse la imagen, se abrirá el .pdf

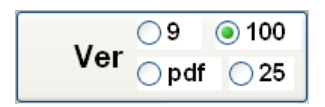

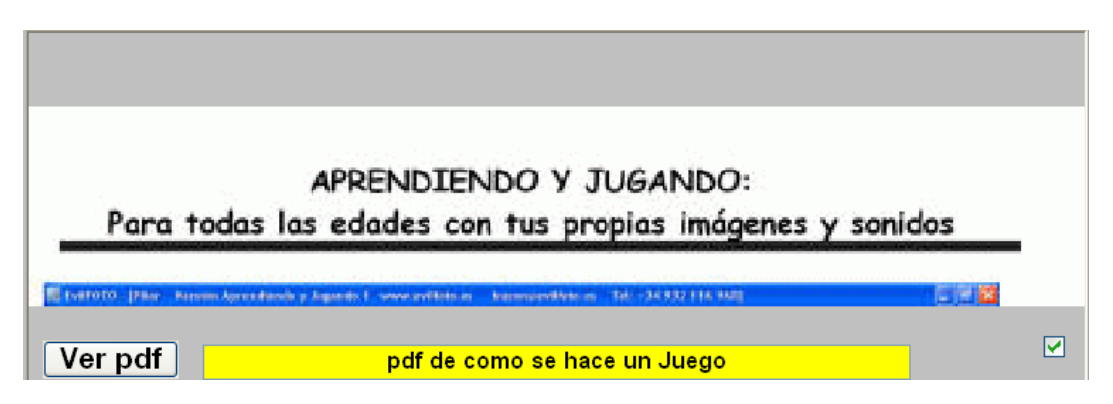

-Usando un dispositivo para obtener las coordenadas Registrador de Coordenadas (Data Logger), se puede automatizar la obtención de las Coordenadas de todas las fotos tomadas en un día. EvilFOTO ha añadido la pantalla GPS, que le ayuda a realizar estas funciones muy fácilmente. Podrá ver el punto exacto donde tomó las fotos, como una ruta, pero con la ruta ordenada, numerada y titulada.

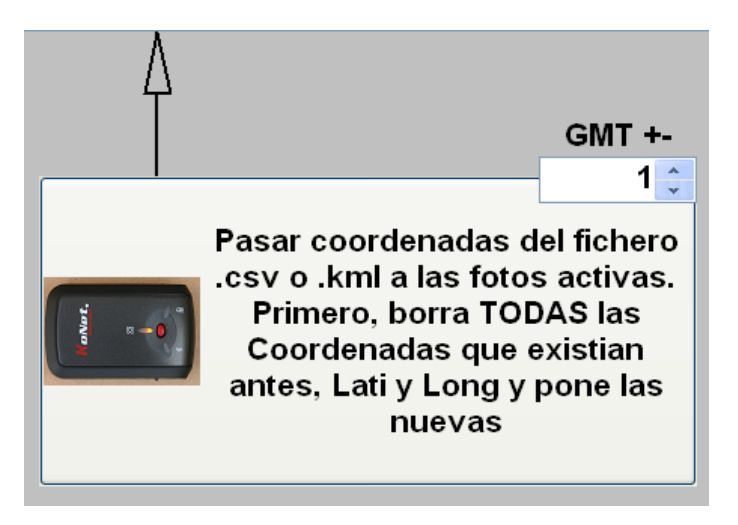

-Si una imagen tiene sus coordenadas geográficas, al crear la miniatura se ponen estos dos rectángulos indicando que la imagen tiene las coordenadas. Si se pulsa sobre los dos rectángulos, se abrirá Google Earth y le llevará a ese punto del mundo.

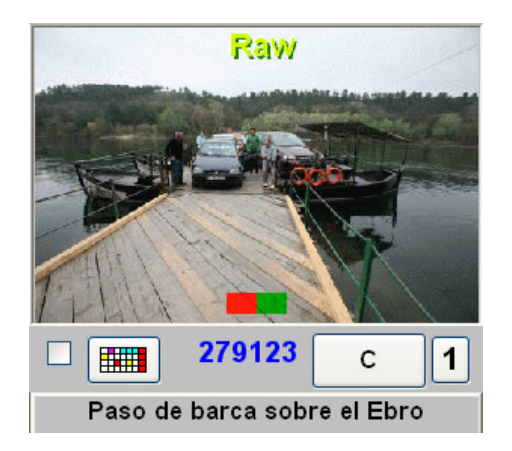

### Versión Mozambique 1j4

1)

El propósito general de EvilFOTO es poder clasificar/ Catalogar nuestras imágenes... pero esto realmente tiene el propósito final de poder Encontrarlas... claro.

Pero ocurre que si no nos acordamos de una imagen, difícilmente la encontraremos, ya que ni siquiera pensaremos en buscarla... por muy clasificada que esté.... y probablemente esas imágenes olvidadas son las que puedan tener un mayor interés.

En esta versión de EvilFOTO, cada vez que se entra en el programa

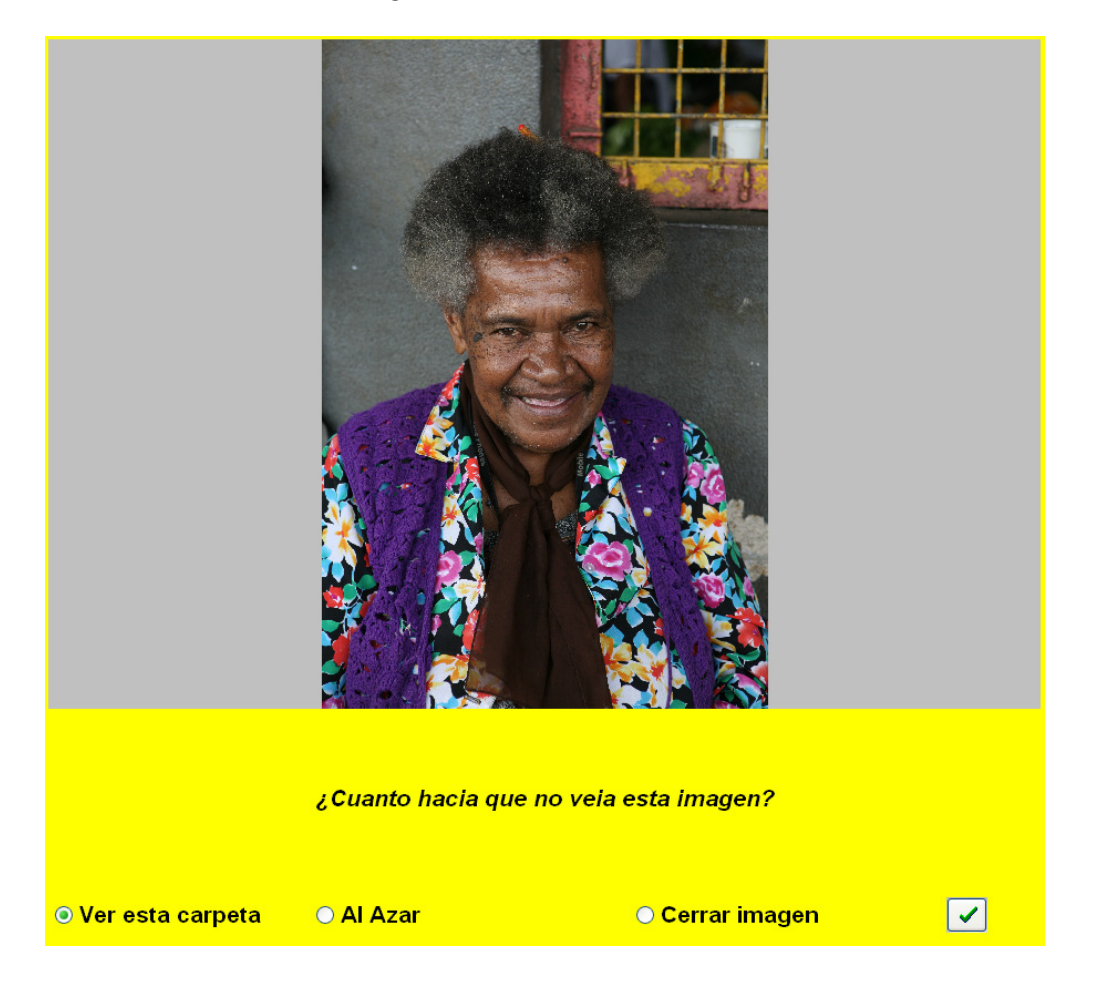

Si nos apetece podemos ir directamente a la carpeta en donde se encuentra esa imagen, y mirar esa y las otras imágenes que hay allí. Es como si cada día nos muestren un objeto olvidado de la buhardilla que todos tenemos.

2) ¿Donde tomé esa foto? ... bueno, está claro que si tenemos bien clasificadas las imágenes no puede ser un gran problema el responder a esta pregunta... pero y si además nos muestra (Usando Google Earth que es gratuito), el sitio geográfico exacto en donde se tomó la imagen y así poder ver o comentar en donde estábamos físicamente. Esto es muy resultón... pero claro, necesitamos saber las coordenadas para lograrlo. Para ello (las cámaras que incorporan un GPS.. son carísimas) .. pero todo se andará. Si tenemos un GPS, o cualquier dispositivo que nos registre la coordenada, pues casi lo tenemos todo, ya que tampoco es absolutamente necesario el tener todas las coordenadas de cada uno de los miembros de la familia... pero si por ejemplo de la capital del país en donde hemos estado. Si no tenemos esto, pues usando Google Earth podemos encontrar la coordenadas y ponerla en EvilFOTO.

EvilFOTO nos ayudará a poner la coordenada, y cuando la tengamos, activará Google Earth para que podamos ver el sitio preciso.

### De aquí en EviLFOTO

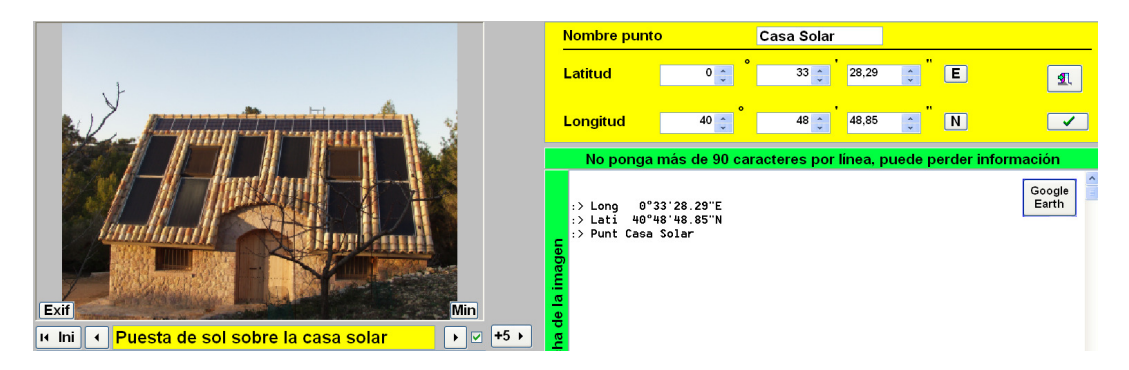

#### A su posición en Google Earth

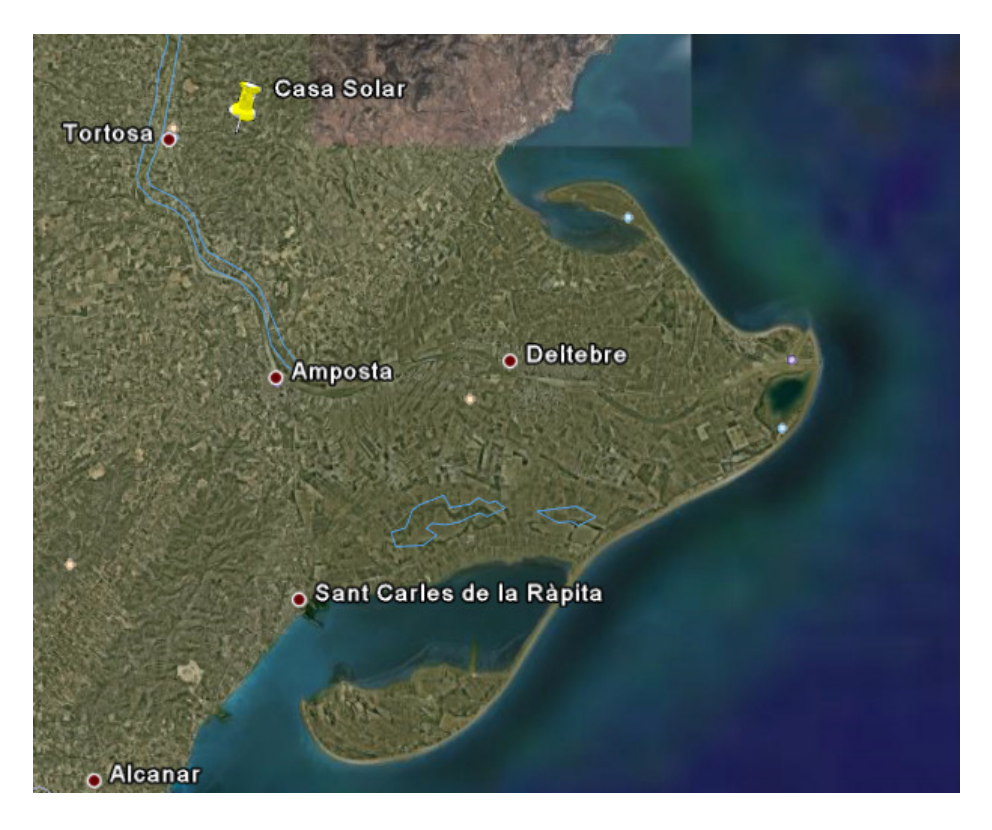

#### 3)

Las carpetas... yo uso las carpetas para clasificar mis imágenes.... Esto es claramente lo que hace el 80% de los que tienen una cámara digital. Esto es lo que hay y a pesar de que hay cantidad de programas para Clasificar /catalogar las imágenes, lo único que hacemos es ponerlas en carpetas cuando las descargamos y a veces estas carpetas le ponemos la fecha o un titulito para poder acordarnos.

Vale... en que puede ayudarnos EvilFOTO. Pues bastante.

Cada vez que usted abre /mira una carpeta, EvilFOTO la clasifica, por veces vista, por cantidad de imágenes que tiene, por su peso en kbytes, por favoritas y le da un nuevo nombre Carpetas X, no se ría, no es lo mismo decir que simplemente pone sus imágenes en carpeta que usar el sistema de Carpetas X.

Además, lo mismo que podemos mirar todas nuestras fotos de una carpeta, podemos mirar una imagen representativa de cada una de las carpetas X, o sea visualmente veremos una foto de cada carpeta (la MEJOR foto de cada carpeta si lo deseamos)

| Abrir Imágenes Carpeta X<br>marcada |                                  |         |          |  |  |  |  |  |
|-------------------------------------|----------------------------------|---------|----------|--|--|--|--|--|
| Ver Carpetas X                      | Ver Carpetas X Listar Carpetas X |         |          |  |  |  |  |  |
| • T • N                             | ● T ● N ● F ● V                  |         |          |  |  |  |  |  |
| BNombre                             |                                  | Favorit | Vista: ^ |  |  |  |  |  |
| 497 NAVELGAS X                      | 497 NAVELGAS X                   |         |          |  |  |  |  |  |
| 243_KENIA1                          |                                  | 15      | 7        |  |  |  |  |  |
| CD 462 BARBAD                       | os                               | 15      | 4        |  |  |  |  |  |
| 5025 KDD MAGN                       | ÉTICA 3                          | 11      | 3        |  |  |  |  |  |
| 1042 MALLORCA                       | 1042 MALLORCA 2                  |         |          |  |  |  |  |  |
| GALICIA 4                           | 10                               | 2       |          |  |  |  |  |  |
|                                     | 8                                | 5       |          |  |  |  |  |  |
| Sevenalles SS4                      |                                  | 8       | 4        |  |  |  |  |  |

Esto de abajo, NO son simplemente 4 fotos, son 4 fotos Las más representativas de 4 carpetas.

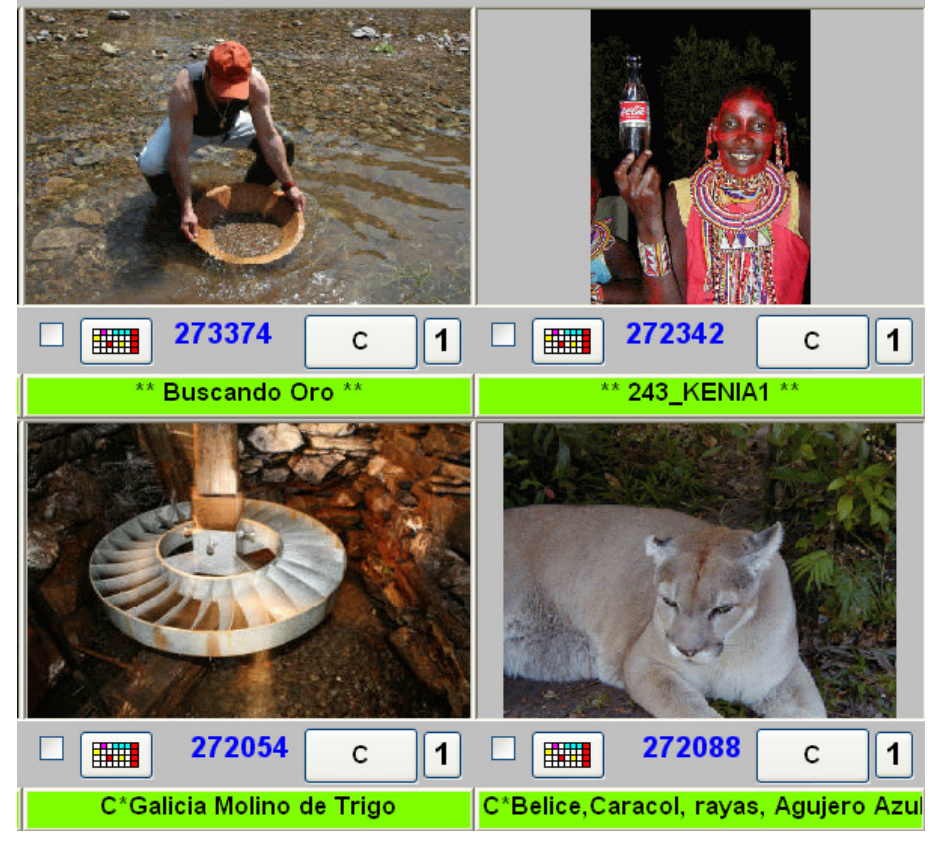

# Pincha usted sobre la foto SE LE MUESTRA LA CORRESPONDIENTE CARPETA

Es mucho más fácil el mirar una foto de cada carpeta visualmente que ir mirando nombres en el explorador.

4)

Compartir imágenes... bueno realmente tomamos las foto para nuestro propio placer, pero quien no piensa también en enviarlas a la familia y amigos, si, ya se que EvilFOTO facilita mucho el enviarlas por correo electrónico o en CD-DVD pero si enviamos 25 fotos por co-e o nos pueden matar, o no sabrán como mirarlas o imprimirlas.

EvilFOTO le permite preparar un .PDF son 8,15,25,50,100 o 200 imágenes, ordenadas y tituladas en un solo fichero para que formen una unidad fácil de mirar y de imprimir.

A esto lo llamamos Hojas de Contacto Digitales HCD

Puede mirar aquí unos ejemplos. Ojo algunas ocupan mucho 2 12Mbytes

\* Islas Seychelles http://www.evilfoto.es/EvilFOTO/pdf/contacto\_15\_fotos.pdf

\*Mezquitas del mundo http://www.evilfoto.es/EvilFOTO/pdf/contacto\_25\_fotos.pdf

\* Setas http://www.evilfoto.es/EvilFOTO/pdf/contacto\_25\_fotos\_setas.pdf

\* Nubes del mundo http://www.evilfoto.es/EvilFOTO/pdf/mis\_nubes\_favoritas.pdf

\* Seychelles http://www.evilfoto.es/EvilFOTO/pdf/contacto\_200\_fotos.pdf

5) ¿¿¿Preparando el Calendario de 2009 ???

Ningún problema, Seleccione la foto que quiera que aparezca, luego el mes y coloque en el mes en el color que prefiera las fechas y datos pertinentes, Lo puede imprimir o enviar en .PDF ... para que no se olviden.

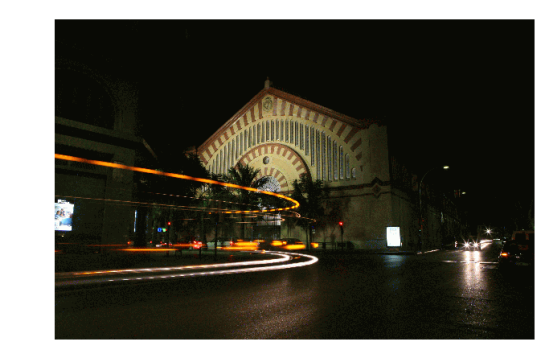

2009

|     | Lunes | Martes          | Miercoles          | Jueves 0      | 1 | Viernes 02 | Sábado 03  | Domingo 04 |
|-----|-------|-----------------|--------------------|---------------|---|------------|------------|------------|
|     |       |                 |                    | Año Nuevo     |   |            |            |            |
|     |       |                 |                    |               |   |            |            |            |
| S 2 | 05    | 06              | 07                 | 0             | 8 | 09         | 10         | 11         |
|     |       |                 |                    | Visita Africa |   |            |            |            |
|     |       |                 |                    | Seremos 20    |   |            |            |            |
| S 3 | 12    | 13              | 14                 | 1             | 5 | 16         | 17         | 18         |
|     |       |                 | Vacaciones         | Vacaciones    |   | Vacaciones | Vacaciones | Vacaciones |
|     |       |                 |                    |               |   |            |            |            |
| S 4 | 19    | 20              | 21                 | 2             | 2 | 23         | 24         | 25         |
|     |       |                 | Congreso Fotos     |               |   |            |            |            |
|     |       |                 | Buscar alojamiento |               |   |            |            |            |
| S 5 | 26    | 27              | 28                 | 2             | 9 | 30         | 31         |            |
|     |       | Romeria         |                    |               |   |            |            |            |
|     |       | Fecha no segura |                    |               |   |            |            |            |

Bueno y mucho mas.... pero seamos parcos...

Enero

Si quiere saber todo lo que hace EvilFOTO, pues en nuestra página web esta Este documento, muy sencillo y que explica muy gráficamente las posibilidades de EvilFOTO.

### http://www.evilfoto.es

•

EvilFOTO es muy potente... Pero cada vez que me pongo a trabajar en él ... ya espero con ilusión la foto que al azar va a salir...

¿Cuanto hacia que no veía esta imagen?

..... y que gusto da recordarla.